## How to Navigate in PeopleSoft Financials at the University of Akron

Step 1: Login to PeopleSoft Financials

(<u>https://fs.uakron.edu/psp/fsprod/?cmd=login&languageCd=ENG&</u>) and use your PeopleSoft login credentials. Your user name will either be 7 or 8 characters long. If you do not have your PeopleSoft login information, please contact CPSPE Finance and we will work with you on re-setting your password.

Login screen:

| The         | Financials |         |
|-------------|------------|---------|
| LIniversity | User ID:   |         |
| of Akron    | Password:  |         |
|             |            | Sign In |
|             |            |         |
|             |            |         |
|             |            |         |

## Upon login, you will see this screen:

| Favorites - Main Menu -                                                                                           |                                                                                                    |
|----------------------------------------------------------------------------------------------------|----------------------------------------------------------------------------------------------------|
| ORACLE                                                                                                    |                                                                                                    |
|                                                                                                    |                                                                                                    |
| Ton Menu Features Description                                                                                     | 0.07                                                                                                    |
|                                                                                                    |                                                                                                    |
| Our menu nas ch                                                                                                   | anged!                                                                                                    |
| The menu is now located across the<br>Main Menu to get started.                                                   | top of the page. Click on                                                                                                    |
| Highlights                                                                                                    |                                                                                                    |
| Recently Used pages now<br>appear under the Favorites<br>menu, located at the top left.                           | CRACLE<br>Terreta<br>Terreta<br>Tere |
| Breadcrumbs visually<br>display your navigation path<br>and give you access to the<br>contents of subfolders.     |                                                                                                    |
| Menu Search, located under<br>the Main Menu, now supports<br>type ahead which makes<br>finding pages much faster. | CRACLE                                                                                                    |

Click on the "Main Menu" dropdown at the top and navigate to "Project-to-Date Budget" as highlighted below:

| Favorites -      | Mair | Menu 🗸                   |         |            |            |         |   |                        |      |                                 |         |
|------------------|------|--------------------------|---------|------------|------------|---------|---|------------------------|------|---------------------------------|---------|
|                  | Sea  | rch Menu:                |         |            |            |         |   |                        | Home | Worklist   Add to Favorites   5 | ign out |
|                  |      |                          | (       | ≥ ♦        |            |         |   |                        |      |                                 |         |
|                  |      | Process Financial Inforn | C       |            |            |         |   |                        |      | Personalize Content   Layout    | Help    |
| Top Menu Featu   |      | Manager Self-Service     | UA De   | partmen    | tinquiries | Use     |   | •                      |      |                                 |         |
|                  |      | Supplier Contracts       |         | - P        |            | Inquire |   |                        |      |                                 |         |
| The menu is no   |      | Suppliers                |         |            |            | Report  |   | UA Department Budget   |      |                                 |         |
| Main Menu to     |      | Purchasing               |         | •          |            |         | 🗋 | Project-to-Date Budget |      |                                 |         |
|                  |      | eProcurement             |         | - •        |            |         | _ |                        |      |                                 |         |
| Highlights       |      | Services Procurement     |         |            |            |         |   |                        |      |                                 |         |
| Recently Use     |      | Grants                   |         | •          |            |         |   |                        |      |                                 |         |
| appear under t   |      | Project Costing          |         | - •        |            |         |   |                        |      |                                 |         |
| menu, located    |      | Accounts Payable         |         | - <b>F</b> |            |         |   |                        |      |                                 |         |
|                  |      | General Ledger           |         |            |            |         |   |                        |      |                                 |         |
|                  |      | Real Time Bottom Line    |         | - •        |            |         |   |                        |      |                                 |         |
| Breadcrumbs      |      | Set Up Financials/Supply | y Chain | - <b>F</b> |            |         |   |                        |      |                                 |         |
| display your na  |      | Enterprise Components    |         |            |            |         |   |                        |      |                                 |         |
| and give you a   |      | Worklist                 |         |            |            |         |   |                        |      |                                 |         |
| contents of su   |      | Reporting Tools          |         | - F        |            |         |   |                        |      |                                 |         |
|                  |      | PeopleTools              |         | - <b>F</b> |            |         |   |                        |      |                                 |         |
| Menu Search      |      | Change My Password       |         |            |            |         |   |                        |      |                                 |         |
| the Main Menu    |      | My Personalizations      |         |            |            |         |   |                        |      |                                 |         |
| type ahead wh    |      | My System Profile        |         |            |            |         |   |                        |      |                                 |         |
| Infoling pages i |      | My Dictionary            |         |            |            |         |   |                        |      |                                 |         |
|                  |      |                          |         | _          |            |         |   |                        |      |                                 |         |

## The next screen looks like this:

| Favorites - N        | lain Menu 🚽 🚿    | Process Financial Infor      | mation - > UA Department Inquiries - > Inquire - > Project-to-Date | e Budget |             |                  |              |
|----------------------|------------------|------------------------------|--------------------------------------------------------------------|----------|-------------|------------------|--------------|
|                      |                  |                              |                                                                    | Hom      | ne Worklist | Add to Favorites | Sign out     |
| DRACLE               |                  |                              |                                                                    |          |             |                  |              |
|                      |                  |                              |                                                                    |          |             | New V            | Vindow L Hel |
|                      |                  |                              |                                                                    |          |             | 14644 4          |              |
| Project-to-Date      | Budget           |                              |                                                                    |          |             |                  |              |
| Enter any informatio | n you have and c | lick Search. Leave fields bl | ank for a list of all values.                                      |          |             |                  |              |
| Find an Existing     | Value            |                              |                                                                    |          |             |                  |              |
| Search Criteri       | a                |                              |                                                                    |          |             |                  |              |
|                      |                  |                              |                                                                    |          |             |                  |              |
| Business Unit:       | = •              | AKRON                        |                                                                    |          |             |                  |              |
| SpeedType:           | begins with 👻    |                              |                                                                    |          |             |                  |              |
| Fund Code:           | begins with 👻    |                              |                                                                    |          |             |                  |              |
| Dept Unit:           | begins with 👻    |                              |                                                                    |          |             |                  |              |
| Program Code:        | begins with 👻    |                              |                                                                    |          |             |                  |              |
| Class Field:         | begins with 👻    |                              |                                                                    |          |             |                  |              |
| Project:             | begins with 👻    |                              |                                                                    |          |             |                  |              |
| Award ID:            | begins with 👻    |                              |                                                                    |          |             |                  |              |
| SpeedType Name       | begins with 👻    |                              |                                                                    |          |             |                  |              |
| Case Sensitive       |                  |                              |                                                                    |          |             |                  |              |
|                      |                  |                              |                                                                    |          |             |                  |              |
|                      |                  |                              |                                                                    |          |             |                  |              |
| Search Cl            | ear Basic Sea    | rch 🖉 Save Search Crite      | ria                                                                |          |             |                  |              |

You can either type in a specific speedtype project number (6 digits) in the "Speedtype" field and hit search or you can just hit search without a speedtype project number identified to pull up the list of all 5-account project speedtypes that are assigned to you. Please be sure to list "AKRON" as the "Business Unit" prior to searching. (AKRON should default in.)

To open to this search box immediately upon entering the system, drag this page's URL to your Links or Favorites page. Then after signing into the system, you will open right to this page.

This is what the screen will look like when you perform a generic search of all speedtypes assigned to you. A listing will appear and you can simply click anywhere on the individual line to pull up specific detail on that particular speedtype's budget:

| Favorite   | s= 1           | Aain Menu -    | Process Finan      | cial Informa  | tion = > UA (   | Department Inc   | quiries + > Inquire + > P | Project-to-Date Budget    |      |          |                  |         |
|------------|----------------|----------------|--------------------|---------------|-----------------|------------------|---------------------------|---------------------------|------|----------|------------------|---------|
| -          | -              | 2              |                    |               |                 |                  |                           |                           | Home | Worklist | Add to Favorites | Sign os |
| DRA        | CLE            |                |                    |               |                 |                  |                           |                           |      |          |                  |         |
|            |                |                |                    |               |                 |                  |                           |                           |      |          |                  |         |
|            |                |                |                    |               |                 |                  |                           |                           |      |          |                  |         |
| * Sea      | rch Criter     | ia.            |                    |               |                 |                  |                           |                           |      |          |                  |         |
| Burlinen   | their          | -              | ANDONI             |               |                 |                  |                           |                           |      |          |                  |         |
| Canada     | - Quint,       |                | PROFILITE          | -             |                 |                  |                           |                           |      |          |                  |         |
| speeding   | pe.            | begins with    | •                  | _             |                 |                  |                           |                           |      |          |                  |         |
| und Co     | de:            | begins with    | •                  | A.            |                 |                  |                           |                           |      |          |                  |         |
| Dept Un    | it:            | begins with    | •                  | 9             |                 |                  |                           |                           |      |          |                  |         |
| Program    | 1 Code:        | begins with    | •                  | 2             |                 |                  |                           |                           |      |          |                  |         |
| Class Fie  | eld:           | begins with    | •                  | a.            |                 |                  |                           |                           |      |          |                  |         |
| Project:   |                | begins with    |                    | 9.            |                 |                  |                           |                           |      |          |                  |         |
| Award H    | D:             | begins with    |                    |               |                 |                  |                           |                           |      |          |                  |         |
| SpeedTy    | me Name        | t' basins with | -                  | -             |                 |                  |                           |                           |      |          |                  |         |
| Search     | h C<br>Results | Jear Basic     | Search and Save Se | arch Criteria |                 |                  |                           |                           |      |          |                  |         |
| only the f | first 300 re   | suits can be d | isplayed.          |               |                 |                  | First                     | (2) 5-rop artico (2) Last |      |          |                  |         |
| SpeedTyp   | e Fund Co      | de Departmen   | Dept Unit Program  | Code Class Fi | eld Project Act | vity PC Business | Unit SpeedType Name       | Award ID                  |      |          |                  |         |
| 32002      | 32001          | 003704         | A3704000 2000      | NSF           | 532002 1        | AKRON            |                           | R7123                     |      |          |                  |         |
| 32006      | 32001          | 003704         | A3704000 2000      | NSF           | 532006 1        | AKRON            |                           | R7186                     |      |          |                  |         |
| 32008      | 32001          | 003704         | A3704000 2000      | NSF           | 532008 1        | AKRON            |                           | R7482                     |      |          |                  |         |
| 32011      | 32001          | 003704         | A3704000 2000      | NSF           | 532011 1        | AKRON            | Inactive                  | R5109                     |      |          |                  |         |
| 32014      | 32001          | 003706         | A3706000 2000      | NSF           | 532014 1        | AKRON            | Inactive                  | R5125                     |      |          |                  |         |
| 32016      | 32001          | 003706         | A3706000 2000      | NSF           | 5320151         | AKRON            | Inactive                  | R5223                     |      |          |                  |         |
| 32019      | 32001          | 003704         | A3704000 2000      | NSF           | 5320191         | AKRON            | Inactive                  | R\$365                    |      |          |                  |         |
| 32021      | 32001          | 003706         | A3706000 2000      | NSF           | 5320211         | AKRON            | Inactive                  | R5366                     |      |          |                  |         |
| 32024      | 32001          | 003704         | A3704000 2000      | NSF           | 532024 1        | AKRON            | inactive                  | R5358                     |      |          |                  |         |
| 32028      | 32001          | 003704         | A3704000 2000      | NSF           | 532028 1        | AKRON            |                           | R5568                     |      |          |                  |         |
| 32035      | 32001          | 003704         | A3704000 2000      | NSF           | 532035 1        | AKRON            | Inactive                  | R5476                     |      |          |                  |         |
| 32040      | 32001          | 003704         | A3704000 8000      | NSF           | 532040 1        | AKRON            |                           | R5449                     |      |          |                  |         |

The screen below shows what an individual project detail screen looks like. You can click on the "view all" section to expand the line items, click the magnifying glass icon under "Budg Trn" to view any budget transfers and under "Jrnl Trn" to view any expenditure detail (see yellow highlights below). In the example below, the total budgeted amount is \$265,000 for this project. The "Year-to-Date Amount" sums any expenditure for the current fiscal year (July-June). The "Project-to-Date Amount" sums any expenditure for the entire project period from start date. "Pre Encum" and "Encum" show any pending direct requisitions and purchase orders entered through PeopleSoft. *This does not show encumbrances for salary charges and recent (within past ~1.5 months) P-card transaction activity.* 

| avorites 👻 | Main Menu 🗸  | > Proce    | ess Fin     | ancial Information 👻 | > UA Department Inc | quiries 🔹 > Inquire       | <ul> <li>&gt; Project-to-</li> </ul> | Date Budget |                          |                      |     |
|------------|--------------|------------|-------------|----------------------|---------------------|---------------------------|--------------------------------------|-------------|--------------------------|----------------------|-----|
|            |              |            |             |                      |                     |                           |                                      |             | Home Worklist            | Add to Favorites     |     |
| RACL       | Ξ.           |            |             |                      |                     |                           |                                      |             |                          |                      |     |
|            |              |            |             |                      |                     |                           |                                      |             | New M                    | lindow   Holp   Dere |     |
| Detail Bud | oet Summarv  |            |             |                      |                     |                           |                                      |             | New Vi                   |                      | 501 |
|            | 5,           |            |             |                      |                     |                           |                                      |             |                          |                      |     |
| peedType:  | 532011       | Inactive   |             |                      | Award: R5109        |                           |                                      |             |                          |                      |     |
| und:       | 32001        | Grants-Fe  | ederal F    | unding Source        | Project: 532011     |                           |                                      |             |                          |                      |     |
| ept Unit:  | A3704000     | Polymer    | Science     | Dept-Res             | PI/Project Mgr:     |                           | I                                    |             |                          |                      |     |
| rogram:    | 2000         | Separatel  | ly Budge    | ted Research         | Grant Accountant:   | Shepherd, Mariss          | ε                                    |             |                          |                      |     |
| Class:     | NSF          | National S | Science     | Foundation           | Dept Manager:       |                           |                                      |             |                          |                      |     |
|            |              |            |             |                      |                     | Persona                   | lize   Find   <mark>Viev</mark>      | / All 🖉 🛄   | First 🕚 1-5 of 11 🕑 Last |                      |     |
| Account    | Description  |            | Budg<br>Trn | Budgeted Amount Trn  | Year-to-Date Amount | Project-to-Date<br>Amount | Pre Encum                            | Encum       | Remaining Pool Balance   |                      |     |
| 1 5040     | Summer Fac   | culty      | Q           | 15,014.94 🔍          | 0.00                | 15,014.94                 | 0.00                                 | 0.00        | 0.00                     |                      |     |
| 2 5200     | Full Time St | aff        | Q           | 66,023.01 🔍          | 0.00                | 66,023.01                 | 0.00                                 | 0.00        | 0.00                     |                      |     |
| 3 5220     | Part Time St | taff       | Q           | 4,430.25 🔍           | 0.00                | 4,430.25                  | 0.00                                 | 0.00        | 0.00                     |                      |     |
| 4 5300     | Graduate As  | ssistants  | Q           | 23,519.36 🔍          | 0.00                | 23,519.36                 | 0.00                                 | 0.00        | 0.00                     |                      |     |
| 5 5400     | Student Ass  | sistants   | Q           | 9,075.98 🔍           | 0.00                | 9,075.98                  | 0.00                                 | 0.00        | 0.00                     |                      |     |
|            |              | TOTALS:    |             | 265,000.00           | 0.00                | 265,000.00                | 0.00                                 | 0.00        | 0.00                     |                      |     |

| 🔚 Save 🔯 Return to Search | Previous in List | ↓ Next in List | C Refresh |
|---------------------------|------------------|----------------|-----------|
| Detail   Budget Summary   |                  |                |           |

Here's what the detail screen looks like (once you click on the magnifying glass after each item description) for "Budg Trn" (budget transfers):

| aronicoo inicia                                                                                                    | avorites + Main Menu + > Process Financial Information + > UA Department Inquiries + > Inquire + > Project-to-Date Budget    |                                                                                                    |                                                                                                    |                                                                                                    |  |      |          |          |               |              |            |  |
|----------------------------------------------------------------------------------------------------|----------------------------------------------------------------------------------------------------|----------------------------------------------------------------------------------------------------|----------------------------------------------------------------------------------------------------|----------------------------------------------------------------------------------------------------|--|------|----------|----------|---------------|--------------|------------|--|
|                                                                                                    |                                                                                                    |                                                                                                    |                                                                                                    |                                                                                                    |  | Home | Worklist | t   Ad   | d to Favorite | s   <b>s</b> | ign out    |  |
| DRACLE                                                                                                    |                                                                                                    |                                                                                                    |                                                                                                    |                                                                                                    |  |      |          |          |               |              |            |  |
|                                                                                                    |                                                                                                    |                                                                                                    |                                                                                                    |                                                                                                    |  |      | N        | lew Wind | dow   Help    | Persona      | lize Page  |  |
|                                                                                                    |                                                                                                    |                                                                                                    |                                                                                                    |                                                                                                    |  |      |          |          | aon Luoib L   | , or o o no  | inzo i ugo |  |
| Judget Journais                                                                                                    |                                                                                                    |                                                                                                    |                                                                                                    |                                                                                                    |  |      |          |          |               |              |            |  |
|                                                                                                    |                                                                                                    |                                                                                                    |                                                                                                    |                                                                                                    |  |      |          |          |               |              |            |  |
| Account: 50                                                                                                    | 040 Summer Faculty                                                                                                    |                                                                                                    |                                                                                                    |                                                                                                    |  |      |          |          |               |              |            |  |
|                                                                                                    |                                                                                                    |                                                                                                    | Personalize   Find   View All                                                                                                    | First (1.12 of 12 )                                                                                                    |  |      |          |          |               |              |            |  |
| Journal ID                                                                                                    | Journal Line Journal Date                                                                                                    | Post Date                                                                                                    | Monetary Amount Ref                                                                                                    | Line Descr                                                                                                    |  |      |          |          |               |              |            |  |
| 1 0000096626                                                                                                    | 2 07/01/2001                                                                                                    | 07/09/2001                                                                                                   | 9,872.00 SYSINIT                                                                                                    | Set Up New Year 2001-2002                                                                                                    |  |      |          |          |               |              |            |  |
| 2 0000105696                                                                                                    | 2 06/15/2001                                                                                                    | 08/23/2001                                                                                                   | 0.00 SYSINIT                                                                                                    | Set Up New Year 2001-2002                                                                                                    |  |      |          |          |               |              |            |  |
| 3 0000133651                                                                                                    | 2 07/01/2001                                                                                                    | 08/27/2001                                                                                                   | 0.00 SYSINIT                                                                                                    | Set Up New Year 2001-2002                                                                                                    |  |      |          |          |               |              |            |  |
| 3 0000132031                                                                                                    |                                                                                                    |                                                                                                    |                                                                                                    |                                                                                                    |  |      |          |          |               |              |            |  |
| 4 0000193292                                                                                                    | 2 04/30/2002                                                                                                    | 05/01/2002                                                                                                   | 5,159.00 BJB0501                                                                                                    | budget yr3 faculty summer sala                                                                                                    |  |      |          |          |               |              |            |  |
| 4 0000193292<br>5 0000200178                                                                                                    | 2 04/30/2002<br>2 07/01/2002                                                                                                 | 05/01/2002<br>06/30/2002                                                                                     | 5,159.00 BJB0501<br>0.00 FISCINIT                                                                                                    | budget yr3 faculty summer sala<br>Set Up New Year 2002-2003                                                                                                    |  |      |          |          |               |              |            |  |
| 4 0000132031<br>4 0000193292<br>5 0000200178<br>6 0000243629                                                                                                    | 2 04/30/2002<br>2 07/01/2002<br>2 07/01/2001                                                                                 | 05/01/2002<br>06/30/2002<br>11/05/2002                                                                       | 5,159.00 BJB0501<br>0.00 FISCINIT<br>-9,872.00 REVPTD                                                                                          | budget yr3 faculty summer sala<br>Set Up New Year 2002-2003<br>Reverse Set Up 2001-2002                                                                                                    |  |      |          |          |               |              |            |  |
| 4 0000132831<br>4 0000193292<br>5 0000200178<br>6 0000243629<br>7 0000247764                                                                                                    | 2 04/30/2002<br>2 07/01/2002<br>2 07/01/2001<br>2 06/01/2001                                                                 | 05/01/2002<br>06/30/2002<br>11/05/2002<br>11/05/2002                                                         | 5,159.00 BJB0501<br>0.00 FISCINIT<br>-9,872.00 REVPTD<br>9,872.00 SYSINIT                                                                      | budget yr3 faculty summer sala<br>Set Up New Year 2002-2003<br>Reverse Set Up 2001-2002<br>Set Up 2000-2001                                                                                                    |  |      |          |          |               |              |            |  |
| 4 0000193292<br>5 0000200178<br>6 0000243629<br>7 0000247764<br>8 0000292682                                                                                                    | 2 04/30/2002<br>2 07/01/2002<br>2 07/01/2001<br>2 06/01/2001<br>2 07/01/2003                                                 | 05/01/2002<br>06/30/2002<br>11/05/2002<br>11/05/2002<br>06/27/2003                                           | 5,159.00 BJB0501<br>0.00 FISCINIT<br>-9,872.00 REVPTD<br>9,872.00 SYSINIT<br>0.00 FISCINIT                                                     | budget yr3 faculty summer sala<br>Set Up New Year 2002-2003<br>Reverse Set Up 2001-2002<br>Set Up 2000-2001<br>Set Up New Year 2003-2004                                                                              |  |      |          |          |               |              |            |  |
| 4 0000192031<br>5 000020178<br>6 0000243629<br>7 000024764<br>8 0000292682<br>9 0000320262                                                                                                    | 2 04/30/2002<br>2 07/01/2002<br>2 07/01/2001<br>2 06/01/2001<br>2 07/01/2003<br>2 11/20/2003                                 | 05/01/2002<br>06/30/2002<br>11/05/2002<br>11/05/2002<br>06/27/2003<br>11/20/2003                             | 5,159.00 BJB0501<br>0.00 FISCINIT<br>-9,872.00 REVPTD<br>9,872.00 SYSINIT<br>0.00 FISCINIT<br>0.00 JLL112003                                   | budget yr3 faculty summer sala<br>Set Up New Year 2002-2003<br>Reverse Set Up 2001-2002<br>Set Up 2000-2001<br>Set Up New Year 2003-2004<br>budg adj freeze sum faculty                                               |  |      |          |          |               |              |            |  |
| 3         0000132631           4         0000193292           5         0000200178           6         000243629           7         000247764           8         0000292682           9         0000320262           10         0000340928                                   | 2 04/30/2002<br>2 07/01/2002<br>2 07/01/2001<br>2 06/01/2001<br>2 07/01/2003<br>2 11/20/2003<br>2 07/01/2004                 | 05/01/2002<br>06/30/2002<br>11/05/2002<br>11/05/2002<br>06/27/2003<br>11/20/2003<br>06/27/2004               | 5,159.00 BJB0501<br>0.00 FISCINIT<br>-9,872.00 REVPTD<br>9,872.00 SYSINIT<br>0.00 FISCINIT<br>0.00 JLL112003<br>0.00 FISCINIT                  | budget yr3 faculty summer sala<br>Set Up New Year 2002-2003<br>Reverse Set Up 2001-2002<br>Set Up 2000-2001<br>Set Up New Year 2003-2004<br>budg adj freeze sum faculty<br>Set Up New Year 2004-2005                  |  |      |          |          |               |              |            |  |
| 3         0000132631           4         0000193292           5         0000200178           6         0000243629           7         0000247764           8         0000292682           9         0000320262           10         0000340928           11         0000348164 | 2 04/30/2002<br>2 07/01/2002<br>2 07/01/2001<br>2 06/01/2001<br>2 07/01/2003<br>2 11/20/2003<br>2 07/01/2004<br>2 07/01/2004 | 05/01/2002<br>06/30/2002<br>11/05/2002<br>11/05/2002<br>06/27/2003<br>11/20/2003<br>06/27/2004<br>07/07/2004 | 5,159.00 EJJB0501<br>0.00 FISCINIT<br>-9,872.00 REVPTD<br>9,872.00 SYSINIT<br>0.00 FISCINIT<br>0.00 FISCINIT<br>0.00 FISCINIT<br>0.00 FISCINIT | budget yr3 faculty summer sala<br>Set Up New Year 2002-2003<br>Reverse Set Up 2001-2002<br>Set Up 2000-2001<br>Set Up New Year 2003-2004<br>budg adj freeze sum faculty<br>Set Up New Year 2004-2005<br>Freeze Budget |  |      |          |          |               |              |            |  |

Here's what the screen looks like once you click on the magnifying glass next to each item for "Jrnl detail" (transaction detail):

Either of these detail transaction grids can be sorted by clicking on a column heading.

Click "View All" in the grid header row to View up to 100 transactions at a time. Use the arrows to move to successive sections of transactions.

| Favori | tes – 🛛 🛛 🛛 | lain Menu <del>-</del> | > Process  | Financial | Information | 🔹 > UA De | partment I | nquiries 🔹 Inquire 🔹 Proje | ect-to-Dat | e Budget         |                |            |                 |      |              |
|--------|-------------|------------------------|------------|-----------|-------------|-----------|------------|----------------------------|------------|------------------|----------------|------------|-----------------|------|--------------|
| ⊃R     | ACLE        |                        |            |           |             |           |            |                            |            |                  | Home           | e Worklist | Add to Favor    | ites | Sign out     |
| _      |             |                        |            |           |             |           |            |                            |            |                  |                | New        | v Window   Help | Pers | onalize Page |
| Irans  | action De   | tail                   |            |           |             |           |            |                            |            |                  |                |            |                 |      |              |
|        | Account:    | 5040                   | Summer Fac | ulty      |             |           |            |                            |            |                  |                |            |                 |      |              |
|        |             |                        |            |           |             |           |            |                            | Persona    | lize   Find   Vi | ew All   🖾   🛄 | First 🕚 1- | -6 of 6 🛞 Last  |      |              |
|        | Journal ID  | Journal<br>Date        | Post Date  | Req ID    | PO No.      | Voucher   | Account    | Journal Line Description   |            | Pre Encumb       | Encumbr        | Expended   | Collected       |      |              |
| 1      | PY0000300   | 06/14/2002             | 07/02/2002 |           |             |           | 50/11      | Payroll Transaction        |            |                  |                | 2 666 10   |                 |      |              |

| 1 F10000300  | 00/14/2002 | 01102/2002 | 5041 | Payroli Transaction | 2,000.10 |  |
|--------------|------------|------------|------|---------------------|----------|--|
| 2 PY00000339 | 07/19/2002 | 07/26/2002 | 5041 | Payroll Transaction | 2,666.10 |  |
| 3 PY00000376 | 08/23/2002 | 08/27/2002 | 5041 | Payroll Transaction | 2,666.10 |  |
| 4 PY00000727 | 06/13/2003 | 06/26/2003 | 5041 | Payroll Transaction | 2,338.88 |  |
| 5 PY00000791 | 07/18/2003 | 07/22/2003 | 5041 | Payroll Transaction | 2,338.88 |  |
| 6 PY00000868 | 08/22/2003 | 08/29/2003 | 5041 | Payroll Transaction | 2,338.88 |  |

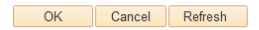

You can also export all the data in any of these screens to Excel by clicking on the link highlighted below:

| Favorites - | Main Menu -  | <ul> <li>Proces</li> </ul> | ss Fina     | incial Information 🔹 | UA Department Inqu          | iries 🔹 Inquire 🔹         | Project-to-Date     | Budget      |                          |                                 |
|-------------|--------------|----------------------------|-------------|----------------------|-----------------------------|---------------------------|---------------------|-------------|--------------------------|---------------------------------|
|             |              |                            |             |                      |                             |                           |                     |             | Home Worklist            | Add to Favorites Sign out       |
|             | E            |                            |             |                      |                             |                           |                     |             |                          |                                 |
|             |              |                            |             |                      |                             |                           |                     |             | New V                    | Mindow   Help   Personalize Pag |
| Detail Bud  | dget Summary | 1                          |             |                      |                             |                           |                     |             | TYON Y                   |                                 |
|             | - <u>3</u> , |                            |             |                      |                             |                           |                     |             |                          |                                 |
| SpeedType:  | 532011       | Inactive                   |             |                      | Award: R5109                |                           |                     |             |                          |                                 |
| Fund:       | 32001        | Grants-Fe                  | ederal F    | unding Source        | Project: 532011             |                           |                     |             |                          |                                 |
| Dept Unit:  | A3704000     | Polymer                    | Science     | Dept-Res             | PI/Project Mgr:             |                           |                     |             |                          |                                 |
| Program:    | 2000         | Separatel                  | y Budge     | eted Research        | Grant Accountant:           | Shepherd,Mariss           | a E                 |             |                          |                                 |
| Class:      | NSF          | National S                 | Science     | Foundation           | Dept Manager:               | August 1                  |                     |             |                          |                                 |
|             |              |                            |             |                      |                             | Persona                   | alize   Find   View | w Ali   🖾 🛄 | First 🕚 1-5 of 11 🕑 Last |                                 |
| Account     | Description  |                            | Budg<br>Trn | Budgeted Amount Tr   | nl Year-to-Date<br>n Amount | Project-to-Date<br>Amount | Pre Encum           | Encum       | Remaining Pool Balance   |                                 |
| 1 5040      | Summer Fa    | culty                      | Q           | 15,014.94 🔾          | 0.00                        | 15,014.94                 | 0.00                | 0.00        | 0.00                     |                                 |
| 2 5200      | Full Time St | taff                       | Q           | 66,023.01 🔾          | 0.00                        | 66,023.01                 | 0.00                | 0.00        | 0.00                     |                                 |
| 3 5220      | Part Time S  | Staff                      | Q           | 4,430.25 🔾           | 0.00                        | 4,430.25                  | 0.00                | 0.00        | 0.00                     |                                 |
| 4 5300      | Graduate A   | ssistants                  | Q           | 23,519.36            | 0.00                        | 23,519.36                 | 0.00                | 0.00        | 0.00                     |                                 |
| 5 5400      | Student As:  | sistants                   | Q           | 9,075.98 🔾           | 0.00                        | 9,075.98                  | 0.00                | 0.00        | 0.00                     |                                 |
|             |              | TOTALS:                    |             | 265,000.00           | 0.00                        | 265,000.00                | 0.00                | 0.00        | 0.00                     |                                 |

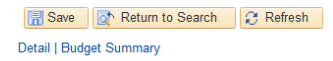

To view any non-5-speedtypes assigned to you (non-sponsored project speedtypes including 2xxxxx IDC, Cost Share and Start Ups speedtypes, 3xxxxx testing speedtypes, 6xxxxx or 9xxxxx restricted speedtypes), please navigate to the following screen titled "UA Department Budget":

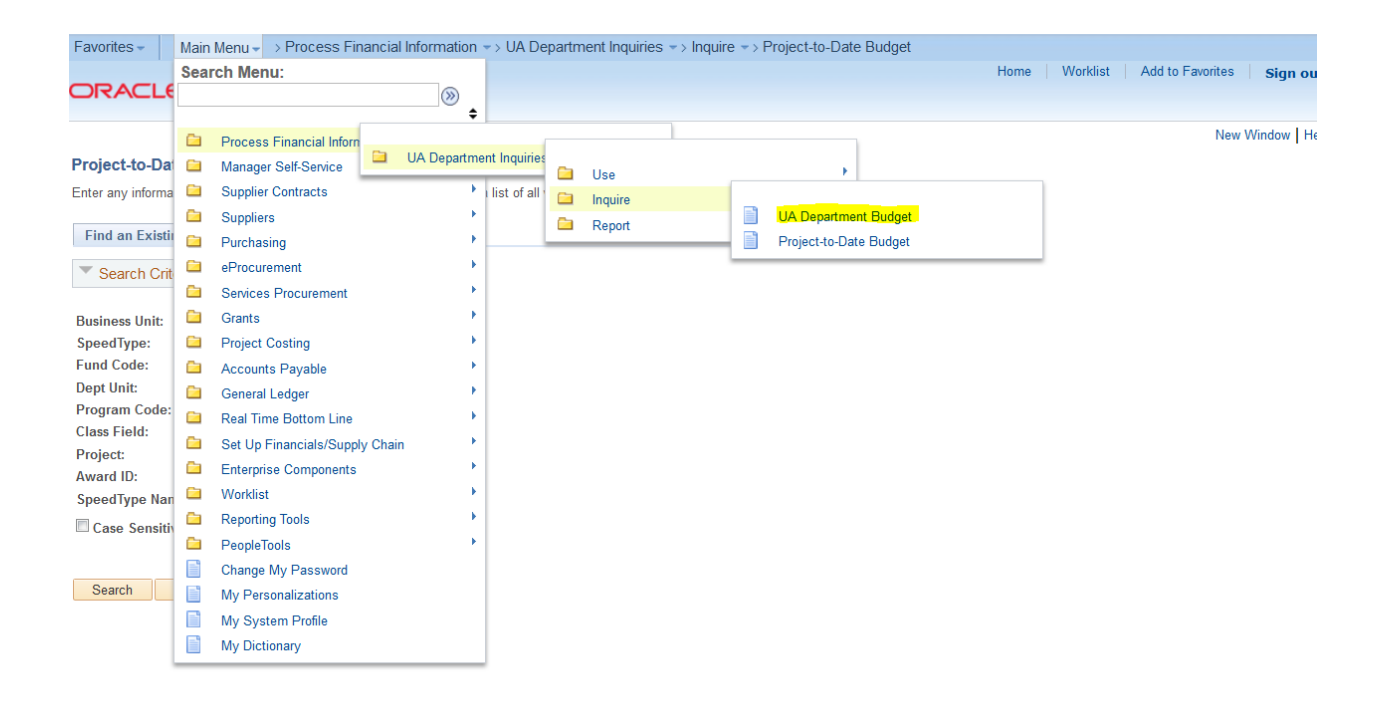

The look and feel to this screen is similar to the project budget screen shown previously. However, please note that "remaining balance" is shown in a different location (see highlight below). Also, please note that all carryover from 2xxxxx speedtypes from the previous fiscal year is in a separate line item account ("8900 carryover account") and is shown separately. The below screen is the -"Detail" tab and shows the *current year* budget versus revenues and expenditures.

| Favorites -  | Main Menu 🗸        | > Process Financ    | ial Information 👻   | > UA Department | Inquiries 🖘 Ir       | nquin       | e 🔹 > UA Departn     | nent Budget   |                |                      |                                    |
|--------------|--------------------|---------------------|---------------------|-----------------|----------------------|-------------|----------------------|---------------|----------------|----------------------|------------------------------------|
|              |                    |                     |                     |                 |                      |             |                      |               | Home           | Worklist             | Add to Favorites Sign out          |
| ORACL        | LE.                |                     |                     |                 |                      |             |                      |               |                |                      |                                    |
|              |                    |                     |                     |                 |                      |             |                      |               |                |                      |                                    |
|              |                    | <b>D</b> · <b>H</b> |                     |                 |                      |             |                      |               |                | New                  | / Window   Help   Personalize Page |
| Budget Sumr  | mary    Fund Sum   | mary Detail         |                     |                 |                      |             |                      |               |                |                      |                                    |
| SpeedType:   |                    |                     |                     | Budget Period   |                      |             |                      |               |                |                      |                                    |
| Fund:        | 10000              | Unallocated Fund E  | Bal - Akron         | Project:        |                      |             |                      |               |                |                      |                                    |
| Dept Unit:   | A4268001           | Dely Cai of The     | anio Off            | PI/Project Mgr  | :                    |             |                      |               |                |                      |                                    |
| Program:     | 4000               | Academic Support    |                     | Manager Nam     | e: A <b>ria</b>      |             |                      |               |                |                      |                                    |
| Class:       |                    | Pogular Operating   | Account             | Accountant:     |                      |             |                      |               |                |                      |                                    |
|              |                    |                     |                     |                 |                      |             |                      |               |                |                      |                                    |
|              |                    |                     |                     |                 |                      |             |                      |               |                |                      |                                    |
| Expenditur   | re accounts        |                     |                     |                 | F                    | Perso       | nalize   Find   Viev | w Ali   🖾   🛅 | First 🕚 1-5 of | 14 🕑 Last            |                                    |
| Acct         | Description        | Budg<br>Trn         | Budgeted Amt        | YTD Amount      | Remaining<br>Balance | Jrni<br>Trn | Pre Encumb           | Encumb        | Expended       | Revenue<br>Collected |                                    |
| 1 5000       | Full Time Fac      | ulty Q              | 745,334.00          | 158,795.45      | 586,538.55           | Q           | 0.00                 | 0.00          | 158,795.45     | 0.00                 |                                    |
| 2 5040       | Summer Facu        | ilty 🔍              | 0.00                | 11,126.22       | -11,126.22           | Q           | 0.00                 | 0.00          | 11,126.22      | 0.00                 |                                    |
| 3 5100       | Administration     |                     | 656,633.00          | 133,193.91      | 523,439.09           | Q           | 0.00                 | 0.00          | 133,193.91     | 0.00                 |                                    |
| 4 5200       | Full Time Stat     | f Q                 | 450,657.52          | 104,070.71      | 346,586.81           | Q           | 0.00                 | 0.00          | 104,070.71     | 0.00                 |                                    |
| 5 5220       | Part Time Sta      | ff Q                | 17,770.46           | 3,168.10        | 14,602.36            | Q           | 0.00                 | 0.00          | 3,168.10       | 0.00                 |                                    |
|              |                    |                     | 2,268,038.76        | 650,838.28      | 1,617,200.48         |             |                      | 23,263.13     | 627,575.15     |                      |                                    |
| Carryover a  | account            | Personalize         | Find   View All   🗖 | ] 🔝 👘 👘 First 🕚 | 1 of 1 🕑 Last        |             |                      |               |                |                      |                                    |
| Acct         | Description        | Budg<br>Trn         | Budgeted Amt        | YTD Amount      | Remaining<br>Balance |             |                      |               |                |                      |                                    |
| 1 8900       | Dept'l Carryove    | er Q                | -20,050.96          | 0.00            | -20,050.96           |             |                      |               |                |                      |                                    |
| Rave C       | Return to Searcl   | n t Previous        | in List 📕 Ne>       | t in List       |                      |             |                      |               |                |                      |                                    |
| Budget Summa | ary   Fund Summary | /   Detail          |                     |                 |                      |             |                      |               |                |                      |                                    |

For testing speedtypes (3xxxx) or restricted speedtypes (6xxxx or 9xxxx), previous year remaining fund balances will be listed in the "Fund summary tab"; highlighted below. In the example below, current year revenues (\$4000) versus expenditures (25,163.57) have resulted in a current year deficit of -21,163.57. However, a carryover balance from last year is in the "Beginning Balance" line. As a result, actual overall balance on this fund (including all previous years) is -16,788.88.

| Favorites - Main Menu      | <ul> <li>Process Financial</li> </ul> | Information -> UA Department | Inquiries -> Inquire -: | > UA Department | Budget |      |          |                    |                |
|----------------------------|---------------------------------------|------------------------------|-------------------------|-----------------|--------|------|----------|--------------------|----------------|
| ORACLE <sup>®</sup>        |                                       |                              |                         |                 |        | Home | Worklist | Add to Favorites   | Sign out       |
|                            |                                       |                              |                         |                 |        |      | Now      | Mindow   Holo   Do | roopolizo Dogo |
| Budget Summary             | Summary Detail                        |                              |                         |                 |        |      | New      | window   neip   re | rsonalize Haye |
| SpeedType:                 |                                       | Budget Period:               |                         |                 |        |      |          |                    |                |
| Fund: 100.00               |                                       | Project:                     |                         |                 |        |      |          |                    |                |
| Dept Unit:                 |                                       | PI/Project Mgr:              |                         |                 |        |      |          |                    |                |
| Program: 2000              | Separately Budgeted F                 | Research Manager Name        |                         |                 |        |      |          |                    |                |
| Class: SALES               | Departmental Sales ar                 | nd Service Accountant:       | Cindy Boll              |                 |        |      |          |                    |                |
| YTD Actuals                |                                       | Fund Summary                 |                         |                 |        |      |          |                    |                |
| Total Revenue:             | 4,000.00                              | Beginning Balance:           | 4,374.69                |                 |        |      |          |                    |                |
| Total Expenditures:        | 25,163.57                             | Revenue -<br>Expenditures:   | -21,163.57              |                 |        |      |          |                    |                |
| Revenue -<br>Expenditures: | -21,163.57                            | Current Balance:             | -16,788.88              |                 |        |      |          |                    |                |
|                            |                                       |                              |                         |                 |        |      |          |                    |                |
| Budget Summary   Fund Summ | arch 11 Previous in L                 | ist Vext in List             |                         |                 |        |      |          |                    |                |

If you have searched for all of your speedtypes and had them returned in the search box, then you can enter the first speedtype and simply use the "Previous in list" and "Next in List" buttons to quickly move from one speedtype to another.